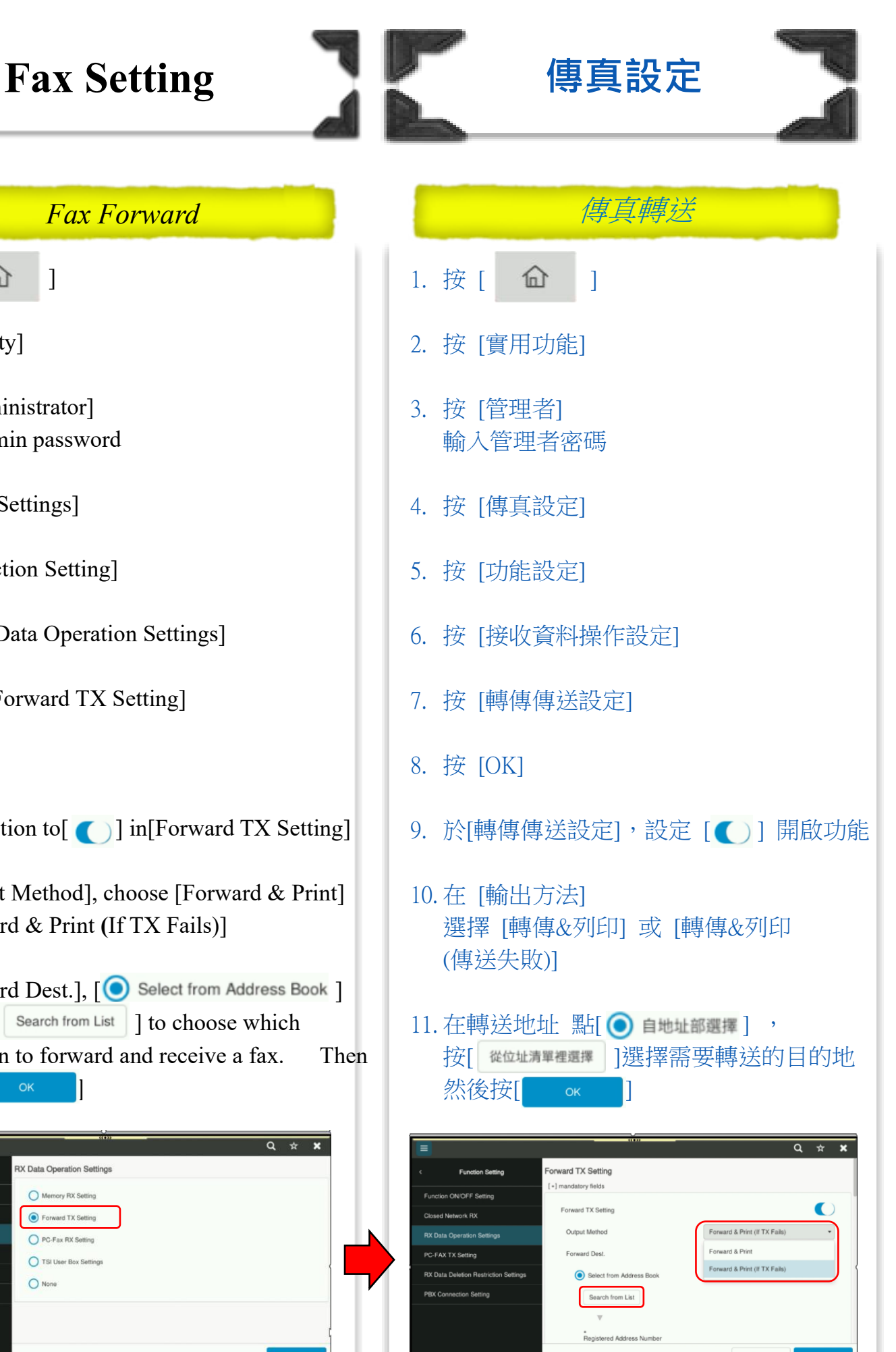

俞

2. Tap [Utility]

1. Tap [

3. Tap [Administrator] Enter Admin password

俞

1

- 4. Tap [Fax Settings]
- 5. Tap [Function Setting]
- 6. Tap [RX Data Operation Settings]
- 7. Choose [Forward TX Setting]
- 8. Tap [OK]
- 9. Set the option to [ [ ] in [Forward TX Setting]
- 10. In [Output Method], choose [Forward & Print] or [Forward & Print (If TX Fails)]
- 11. In [Forward Dest.], [O Select from Address Book ] and click | Search from List ] to choose which destination to forward and receive a fax. Click [

| =                                     | ((1))                      | Q ☆ <b>x</b> |
|---------------------------------------|----------------------------|--------------|
| < Function Setting                    | RX Data Operation Settings |              |
| Function ON/OFF Setting               | Memory RX Setting          |              |
| Closed Network RX                     | Forward TX Setting         |              |
| RX Data Operation Settings            | O PC-Fax RX Setting        |              |
| PC-FAX TX Setting                     | TSI User Box Settings      |              |
| RX Data Deletion Restriction Settings | O None                     |              |
| PBX Connection Setting                |                            |              |
|                                       |                            |              |
|                                       |                            |              |
|                                       |                            | ок           |
| Â                                     | -                          |              |
| taken a                               |                            |              |